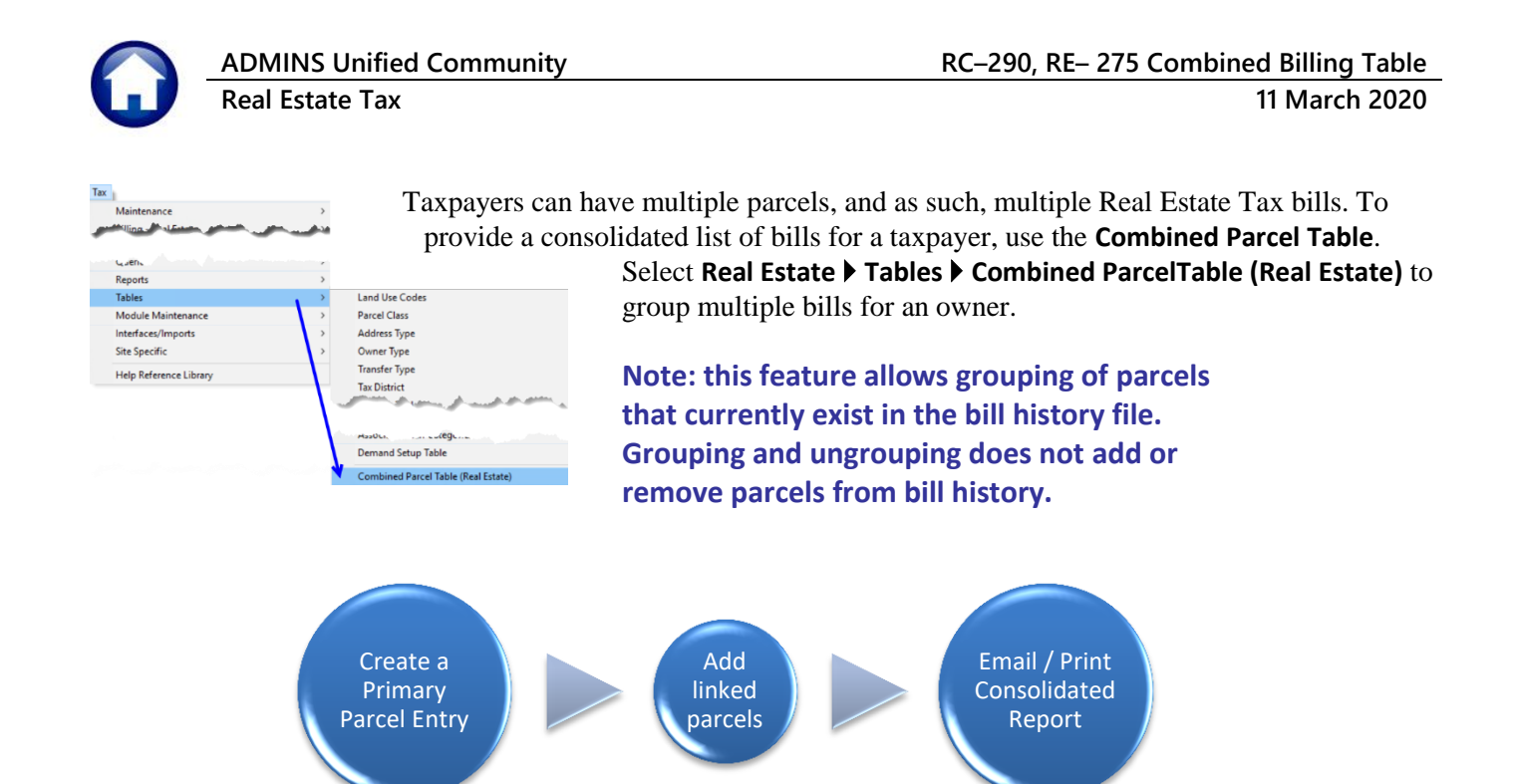

## **1. Create Primary**

To begin, click on [2 Add Primary] to create a Primary Parcel ("parent" record). A Primary Parcel number is used to group parcels together for reporting purposes.

1.1. [2 Add Primary] 2Add Primary

| Combined Parcel Table (Real F                               | Estate)          |
|-------------------------------------------------------------|------------------|
| Goto Primary Parcel                                         |                  |
| [line ] [AUC] 5227-Combined Parcel Table (Real Estate) [the | eresa] ×         |
| Add Primary Parcel List                                     |                  |
| 2 Add Primary Required: Enter Parcel# 0101 -0002 -0001      | I                |
| 4 Edit List                                                 |                  |
| 0 Combined Bits OK x                                        | Cancel Clear All |
| Added By Changed by                                         | Lkup TOF UP      |

The system will display a prompt for the **Primary Parcel** number. Select the parcel from a lookup of all parcels currently in Bill History or enter it into the field. Click **[OK]**.

Figure 1 Adding a Primary Parcel

A **Primary Parcel** ("parent" record) may have multiple linked parcels ("child" records). A **Primary Parcel** *cannot* appear as a linked parcel ("child" record) on another **Primary Parcel** list.

### 1.1.1. Information & Error Messages

When adding a new **Primary Parcel**, the system checks that the parcel number entered does not already belong to another primary parcel. A popup will show the Primary List on which the parcel already appears.

When adding a new **Primary Parcel**, the system checks that the parcel number is a valid number in the Billing History files; if not, an information message will pop up:

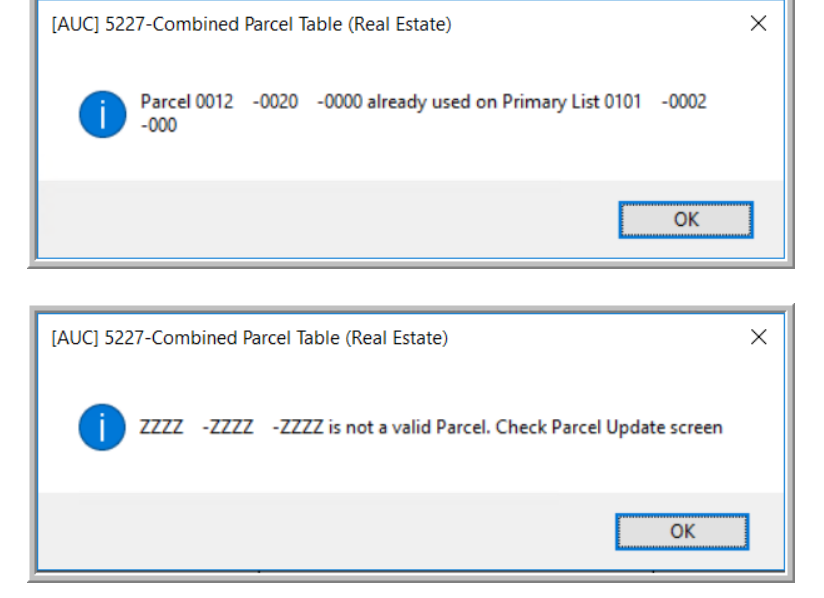

# 1.2. [1 Add Line] Add Linked Parcel(s) to Primary Parcel

| Actions          | Primary Parce | el 0014 | -0149 | -0000 | 11 PLYMOUTH RD       |                           |          |     |
|------------------|---------------|---------|-------|-------|----------------------|---------------------------|----------|-----|
| - CODE           |               |         |       |       |                      |                           |          |     |
|                  | Line# Parcel  |         |       |       | Location             | Current Owner             | Button   |     |
|                  | 0014          | -0149   | -0000 |       | 11 PLYMOUTH RD       | COELHO, VICTOR & ANGELINA | 5 Delete |     |
| 1 Add Line       | 0018          | -0098   | -0000 |       | 222 HARTFORD AV      | STEEVES, THOMAS P         |          | -1  |
| -                | 0023          | -0041   | -0000 |       | 13 MONIQUE DR        | STEEVES, THOMAS P         |          |     |
|                  | 0029          | -0110   | -0000 |       | 49 MONIQUE DR        | STEEVES, THOMAS P         |          |     |
| 2 Add Primary    | 0030          | -0041   | -0000 |       | 16 CAROLINE DR       | STEEVES, THOMAS P         |          |     |
|                  | 6 0082        | -0013   | -0000 |       | 540 SOUTH MAIN ST    | STEEVES, THOMAS P         |          | -   |
| 2 Delete Primary | 7 0089        | -0033   | -0001 |       | 1361 PULASKI BV 1361 | STEEVES, THOMAS P         |          | -   |
|                  | 8 🎍           | -       | -     |       |                      |                           |          | -1  |
|                  | 9             | -       | -     |       |                      |                           |          | -11 |
| 4 Edit List      |               |         |       |       |                      |                           |          | -1  |
|                  |               |         |       |       |                      |                           |          | -11 |
|                  |               |         |       |       |                      |                           |          | -1  |
| Combined Bills   |               |         |       |       |                      |                           |          | -11 |
|                  |               |         |       |       |                      |                           |          | -1  |
|                  |               |         |       |       |                      |                           |          | -   |

Establish links by typing the parcel number directly on the screen. If the parcel number entered is found, and there is a current year bill for the parcel number, the system will populate the Owner Name and Address fields.

Figure 2 The Primary ("parent") parcel with several linked ("child") parcels

As new numbers are entered, the system verifies that the numbers do not already belong to another primary parcel.

By default, the system provides five lines for linking parcels; if more are needed, select the **[1 Add Line]** button; the system will display a new numbered line ready for data entry.

Continue entering until all the parcels to be linked appear in the screen.

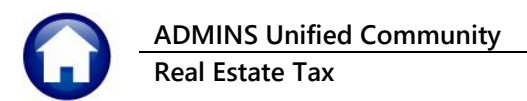

### **1.2.1.** Information & Error Messages

If the parcel number does not exist in billing history, the system will display a message to check the parcel number:

When entering the parcel number, check for: alpha "0" (oh) versus a numeric "0" (zero) alpha "1" (ell) versus a numeric "1" (one)

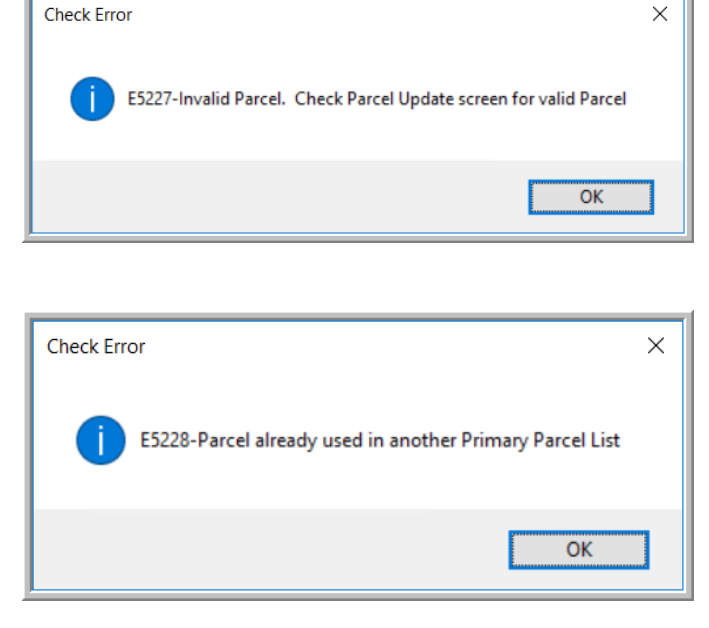

If the number is found on an existing combined parcel list, the system will display an information box:

### 1.3. Deleting a Primary Parcel <sup>3 Delete Primary</sup>

To delete a primary parcel, it is not necessary to delete the linked parcels. Simply click on the **[3 Delete Primary]** button. The system will pop up a confirmation prompt; click on **[Yes]**. This will delete the complete list and release the primary and linked parcels for use on other combined lists.

|                                |                                              | Combined Parcel Table ( | Real Estate)                             |            |
|--------------------------------|----------------------------------------------|-------------------------|------------------------------------------|------------|
| Goto                           |                                              |                         |                                          |            |
| Actions                        | Primary Parcel 0003 -003                     | -0000 266 FARM          | ST                                       |            |
|                                | Line# Parcel                                 | Location                | Current Owner                            | Button     |
|                                | 1 0003 -003A -0000                           | 266 FARM ST             | LEMBO, RICHARD J                         | 5 Delete   |
| 1 Add Line                     | 2 0003 -003B -0000                           | 262 FARM ST             | TOGNACCI, ENRICO A JR + JUDY A           |            |
|                                | 3 0003 -003E -0000                           | 288 FARM ST             | RESLOCK, JTLL A                          |            |
| 2 Add Primary<br>3 Delete Prim | 4 0003 -003F -0001<br>5 0003 -003F -0002<br> | [AUC] 5227-Combined     | l Parcel Table (Real Estate)             | ×          |
| 4 Edit List                    |                                              | ? Are you sur           | e you want to delete Primary List 0003 - | 003A -0000 |
| 0 Combined Bills               |                                              |                         |                                          |            |
|                                |                                              |                         | Yes                                      | No         |
| Added 15-Jan-2020              | 0 By ANTHEA Changed by                       |                         |                                          | Lkup       |

Figure 3 Deleting a Primary Parcel from the Combined Parcel Table

### **1.3.1.** Remove a Linked ("child") Parcel from a Primary Parcel

There are two methods to delete a *linked* (child) parcel; either click on the **[5 Delete]** button to remove the entire

|                   | Combined Parcel Table (Real Estate) |            |             |             |       |                      |                           |          |      |  |
|-------------------|-------------------------------------|------------|-------------|-------------|-------|----------------------|---------------------------|----------|------|--|
| Goto              |                                     |            |             |             |       |                      |                           |          |      |  |
| Actions           | Prin                                | nary Parce | el 0014     | -0149       | -0000 | 11 PLYMOUT           | H RD                      |          |      |  |
|                   | Line                                | # Parcel   |             |             |       | Location             | Current Owner             | Button   | ^    |  |
|                   | 1                                   | 0014       | -0149       | -0000       |       | 11 PLYMOUTH RD       | COELHO, VICTOR & ANGELINA |          |      |  |
| 1 Add Line        | 2                                   | 0018       | -0098       | -0000       |       | 222 HARTFORD AV      | STEEVES, THOMAS P         |          |      |  |
|                   | 3                                   | 0023       | -0041       | -0000       |       | 13 MONIQUE DR        | STEEVES, THOMAS P         | 5 Delete |      |  |
|                   | 4                                   | 0029       | -0110       | -0000       |       | 49 MONIQUE DR        | STEEVES, THOMAS P         | JUCICIC  |      |  |
| 2 Add Primary     | 5                                   | 0030       | -0041       | -0000       |       | 16 CAROLINE IR       | STEEVES, THOMAS P         |          |      |  |
|                   | 6                                   | 0082       | -0013       | -0000       |       | 540 SOUTH MAIN ST    | STEEVES, THOMAS P         |          |      |  |
| 3 Delete Primary  | 7                                   | 0089       | -0033       | -0001       |       | 1361 PULASKI BV 1361 | STEEVES, THOMAS P         |          |      |  |
| 4 Edit List       | E                                   | +          |             |             |       |                      |                           |          | =1   |  |
|                   | E                                   | -          |             |             |       |                      |                           |          |      |  |
| O Combined Bills  |                                     |            |             |             |       |                      |                           |          |      |  |
|                   |                                     |            |             |             |       |                      |                           |          |      |  |
| Added 24-Jan-2020 | By THE                              | RESA Chan  | ged 24-Jan- | 2020 by THE | RESA  |                      |                           |          | Lkup |  |

line or position the cursor in the **Parcel #** field and hit **{Spacebar}|{Enter}.** 

Any ensuing blank line may be re-used for another linked parcel. If all five lines are not used, leave them blank. The primary parcel is always the first line on the list and cannot be edited or deleted.

Figure 4 Deleting linked parcel numbers from a primary parcel

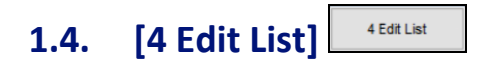

Click on the **[4 Edit List]** button to print an edit list of all the Primary parcels with their linked parcel numbers. The Edit List may be filtered to select between one and nine primary parcel numbers. An example is shown in **Figure 5** – **"Run as" Excel**<sup>®</sup>.

| 🗶 🖬 🕫 - CH - 📼               |                      |                    | Combine_Parcel_Table_5228_THERESA[1 | ].xml - Microsoft Excel |
|------------------------------|----------------------|--------------------|-------------------------------------|-------------------------|
| File Home Insert Page Layout | Formulas Data Review | v View             |                                     |                         |
| L43 🔫 🦳 🎜                    |                      |                    |                                     |                         |
| A                            | В                    | C D                | E                                   | F                       |
| 1 Primary-Parcel             | <u>_ocation</u>      | Line Parcel        | Location                            | Current-Owner           |
| 2 0003 -003A -0000           |                      | 1 0003 -003A -0000 |                                     |                         |
| 3                            |                      | 2 0003 -003B -0000 |                                     |                         |
| 4                            |                      | 3 0003 -003E -0000 |                                     |                         |
| 5                            |                      | 4 0003 -003F -0001 |                                     |                         |
| 6                            |                      | 5 0003 -003F -0002 |                                     |                         |
| 7                            |                      |                    |                                     |                         |
| 8 0004 -0028 -0000           |                      | 1 0004 -0028 -0000 |                                     |                         |
| 9                            |                      | 1 0010 0015 0000   |                                     |                         |
| 10 0013 -0045 -0000          |                      | 1 0013 -0045 -0000 |                                     |                         |
| 11                           |                      | 2 0013 -0046 -0000 |                                     |                         |
| 12                           |                      | 3 0013 -0047 -0000 |                                     |                         |
| 13                           |                      | 4 0013 -0048 -0000 |                                     |                         |
| 15 0014 0140 0000            |                      | 1 0014 0140 0000   |                                     |                         |
| 15 0014 -0149 -0000          |                      | 2 0018 0008 0000   |                                     |                         |
| 17                           |                      | 3 0023 0041 0000   |                                     |                         |
| 18                           |                      | 4 0029 -0110 -0000 |                                     |                         |
| 10                           |                      | 5 0030 -0041 -0000 |                                     |                         |
| 20                           |                      | 6 0082 -0013 -0000 |                                     |                         |
| 21                           |                      | 7 0089 -0033 -0001 |                                     |                         |
| II I I Recombparedt / ℃      |                      |                    |                                     |                         |

Figure 5 Sample Edit List in Excel® format (names and addresses intentionally obscured)

### 1.5. Generate a Combined Bill Statement Combined Bills

Click on the **[0 Combined Bills]** button to generate the consolidated statement. The report may be emailed to any valid email address; the prompt fields are described below **Figure 6**.

ADMINS Unified Community Real Estate Tax

11 March 2020

| Goto                            | Comb                                                                                                    | pined Parcel T                       | <sup>r</sup> able (Real Est                          | ate)                                                                                                    |               |                                           |             |                                                              |                                                                                                    |                                                                                                    |     |
|---------------------------------|----------------------------------------------------------------------------------------------------|--------------------------------------|------------------------------------------------------|----------------------------------------------------------------------------------------------------|---------------|-------------------------------------------|-------------|--------------------------------------------------------------|----------------------------------------------------------------------------------------------------|----------------------------------------------------------------------------------------------------|-----|
| Actions                         | Parcel 0003 -003A -0000                                                                                                    | 2                                    | 166 FARM ST                                          |                                                                                                    |               |                                           |             |                                                              |                                                                                                    |                                                                                                    |     |
| Line# Par                       | rcel                                                                                                    | Location                             |                                                      | Current Owne                                                                                                    | r             | Button A                                  |             |                                                              |                                                                                                    |                                                                                                    |     |
| 1 Add Line 1 00<br>2 00<br>3 00 | 003 -003A -0000<br>103 -003B -0000<br>103 -003E -0000                                                                                                    | 131                                  |                                                      | 1000                                                                                                    |               | All link                                  | ed parcel r | numbers                                                      | are a                                                                                                    | vailab                                                                                                    | ole |
| 2 Add Primary 5 00              | 003 -003F -0001<br>003 -003F -0002                                                                                                    |                                      |                                                      |                                                                                                    | a manufacture | in the                                    | lookup to   | make it                                                      | easy t                                                                                                    | o fino                                                                                                    | d   |
| 3 Delete Primary                | Task 5229: Combined Bill Statement (Real                                                                                                    | al Estate)                           |                                                      |                                                                                                    |               |                                           | the put     | oor mann                                                     |                                                                                                    |                                                                                                    |     |
| 4 Edit List 0 Combined Bills    | Combined Bill Statement (Rea<br>Required: Enter Bill Year<br>Required: Enter Primary Parcel#<br>Required: Calculate Interest Thru (m<br>Optional: Enter Email Address | I Estate)<br>2019<br>mddyyyy) 09-MAI | R-2020                                               |                                                                                                    | Lookup        | >                                         |             |                                                              |                                                                                                    |                                                                                                    |     |
|                                 | Optional: Enter Note 1                                                                                                    |                                      | Combined Parcel                                      | s                                                                                                    |               | 4                                         |             |                                                              |                                                                                                    |                                                                                                    | ×   |
|                                 | Optional: Enter Note 2                                                                                                    |                                      | Parcel                                               | Lo                                                                                                    | ocation       | Current-Owner                             |             | Primary                                                      | -Parcel                                                                                                    |                                                                                                    | Tof |
| Added 15-Jan-2020 By ANTHEA     | Optional: Enter Note 3<br>Run as @ Preview O Print O PDI<br>If Printing use Duplex @ Yes O P                                                                          | F<br>No                              | $\begin{array}{cccccccccccccccccccccccccccccccccccc$ | -0000<br>-0000<br>-0001<br>-0001<br>-0002<br>-0000<br>-0000<br>-0000<br>-0000<br>-0000<br>-0000<br>-0000<br>-0000<br>-0000<br>-0000<br>-0000<br>-0000<br>-0000<br>-0000<br>-0000 |               | Primary Parcel<br>number is<br>shown here | }           | 0003<br>0003<br>0003<br>0003<br>0004<br>0013<br>0013<br>0013 | -003A<br>-003A<br>-003A<br>-003A<br>-0028<br>-0045<br>-0045<br>-0045<br>-0045<br>-0149<br>-0149<br>-0045<br>-0045 | -0000<br>-0000<br>-0000<br>-0000<br>-0000<br>-0000<br>-0000<br>-0000<br>-0000<br>-0000<br>-0000<br>-0000<br>-0000<br>-0000<br>-0000<br>-0000<br>-0000<br>-0000<br>-0000<br>-0007<br>-0007<br>-0007 | ~   |
| Autor 15 Juli 2020 By ANTIER    | changes by                                                                                                    |                                      |                                                      |                                                                                                    |               |                                           | OK Find     | Search                                                       | Cancel                                                                                                    | Help                                                                                                    | Eof |

# Figure 6 The Combined Bills report – names and addresses intentionally obscured

| Prompt (Required in Bold)              | Description                                                                                                    |
|----------------------------------------|----------------------------------------------------------------------------------------------------|
| Enter Commitment Year                  | Enter the four-digit year for the bills being combined and reported on. Bills to be combined must be from the same bill year.                                                                                                    |
| Enter Primary Parcel #                 | Enter the "Primary" or "parent" parcel number – select it from the lookup ti ensure the correct number is chosen.                                                                                                    |
| Calculate Interest Thru                | Enter the date for the calculation of interest. The value will default to the current date but can be changed as needed. The format is mmddyyyy – so January 15, 2020 should be entered as 01152020 or may be selected from the calendar lookup. |
| Enter Email Address                    | If emailing to a requestor, enter the email address here. A copy will be delivered to the person running the report if their email address is entered on the user profile table.                                                                 |
| Enter Note 1                           | If a note is to be included in the body of the email, enter it here. Eighty characters maximum in this field; use the Note 2 and Note 3 fields if more is needed.                                                                                |
| Enter Note 2                           | Additional notes to be included in the body of the email.                                                                                                    |
| Enter Note 3                           | Additional notes to be included in the body of the email.                                                                                                    |
| Run as OPreview OPrint OPdf            | This report should always be run as <b>O PDF</b>                                                                                                    |
| If Printing use Duplex <b>OYes ONo</b> | The default varies from site to site and is set by the <b>ADMINS</b> installer                                                                                                    |

Property of ADMINS, Inc. No unauthorized use, distribution or reproduction permitted.

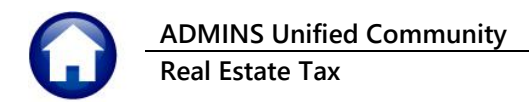

The same report is available from the Tax > Reports > Collection Admin Reports menu and the Collections > Report Library:

|                         | Report Name                                    | View | -   | Report | Last Ru |
|-------------------------|------------------------------------------------|------|-----|--------|---------|
| Actions                 | 5615-RE Mailing Address Labels                 | Sam  | ple | Run    |         |
|                         | 9660-PP Mailing Address Labels                 | Sam  | ple | Run    |         |
|                         | 5616-Tax Title/Deferral Mailing Address Labels | Sam  | ple | Run    | 1       |
|                         | 4638-Transaction History for a Parcel          | Sam  | ple | Run    | 10-De   |
| Report Categories       | 5959-Consolidated list of Bills per Taxpayer   | Sam  | ple | Run    | 24-Ja   |
| 1 Assessment Reports    |                                                | Sam  | ple |        |         |
| 2 Collection Admin      | 5229-Combined Bill Statement (Real Estat       | e)   | le  | Run    |         |
| 3 Deduction Reports     | ······································         |      | le  | Run    |         |
| 4 Audit Reports         |                                                |      |     |        |         |
| 5 TT / Deferral Reports |                                                |      |     |        |         |
|                         |                                                |      |     |        |         |

|                         | Benort Name                                                                                                    | View                                       | Re |
|-------------------------|----------------------------------------------------------------------------------------------------|--------------------------------------------|----|
| Actions                 | 4702-Bill Type - As of a Date                                                                                  | Sample                                     | Ē  |
|                         | 4705-Balances as of (Trial Balance)                                                                            | Sample                                     | t  |
|                         | 4648-Projected Balances as of                                                                                  | Sample                                     | Г  |
|                         | 4614-Parcel Outstanding Balance                                                                                | Sample                                     | Г  |
| Report Categories       | 4708-Aged Receivables Report                                                                                   | Sample                                     | Г  |
| 1 Collection Reports    | 4616-Outstanding Balance by Parcel for an Account                                                              | Sample                                     | Г  |
| 2 Transaction Reports   |                                                                                                    | Sample                                     | Г  |
| 3 Other Reports         | 4532-Motor Excise Outstanding Balance Report                                                                   | Sample                                     | Г  |
| 4 TT / Deferral Reports | 4533-Motor Excise - O/S Balance - Tax only                                                                     | Sample                                     | Г  |
|                         | 4645-ME Bills Fully Abated with Outstanding Fees                                                               | Sample                                     | Г  |
| have the                | A say in the second second with a second second second second second second second second second second second | ي هوي السور                                | b  |
| harmen fra              | 5229-Combined Bill Statement (Real Es                                                                          | Suthue<br>Sample<br>state) ple             |    |
|                         | North Report                                                                                                   | Suth-o                                     |    |
| hanna fa                | Hroits menerate Report<br>5229-Combined Bill Statement (Real Es<br>8650-Combined Bill Statement (Motor Excise) | Sample<br>Sample<br>State > Sele<br>Sample |    |

Figure 7 Combined Bill Statement available in report libraries

#### **1.5.1.** Report Layout

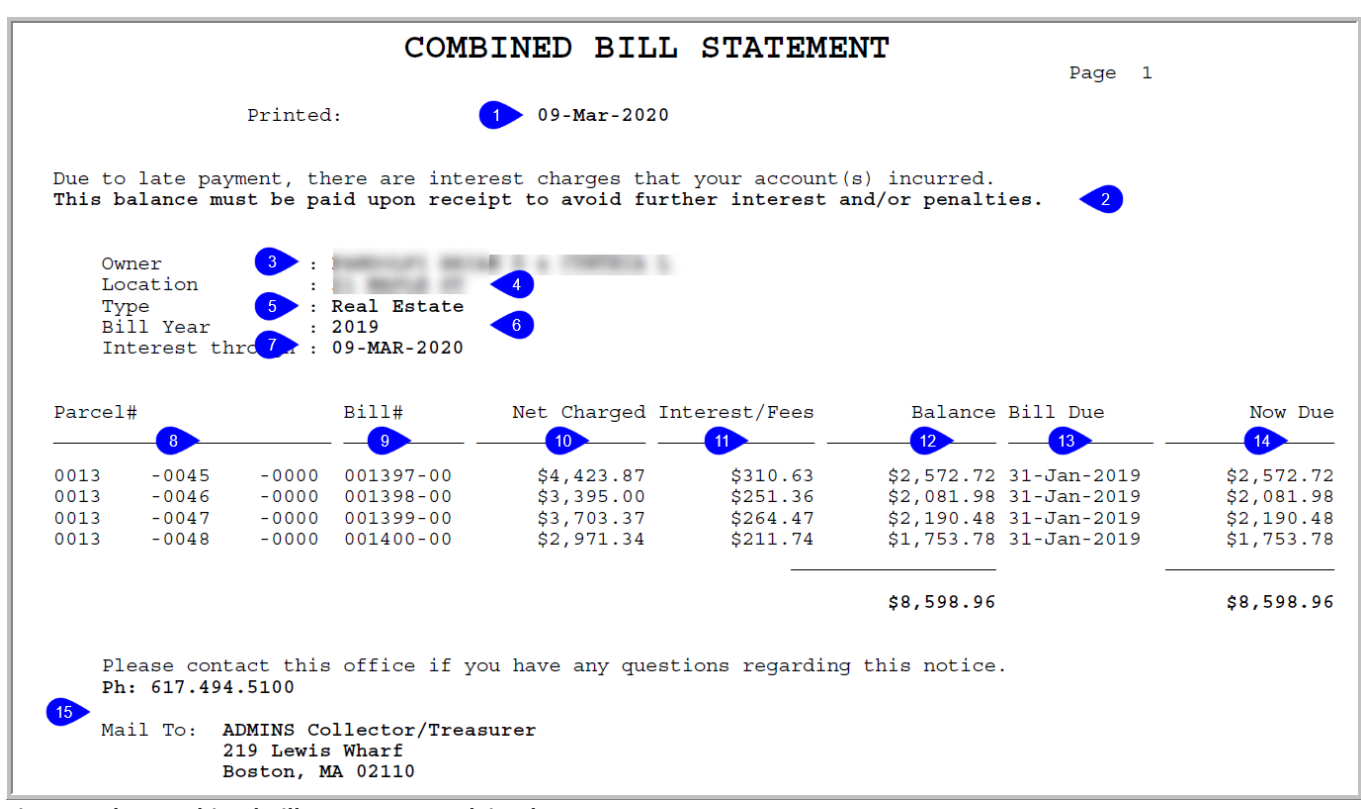

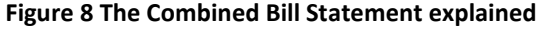

 The report layout – Header section– numbers below correspond to the numbers on Figure 8

 1. Date report printed

 2. Variable messages depending on if any of the bills are overdue

ADMINS Unified Community Real Estate Tax

 The report layout – Header section– numbers below correspond to the numbers on Figure 8

 3. Owner of the primary parcel#

 4. Address of primary parcel owner

 5. What bill type is being combined

 6. What bill year was used

 7. Interest (if any) will be calculated through this date

Note: the detail section (#s 8 - 14) of the report will be in Bill# order

| The report layout – Detail section– numbers below correspond to the numbers on Figure 8      |
|----------------------------------------------------------------------------------------------|
| 8. Parcel# and owner name of each of the parcel numbers entered on the combined parcel table |
| 9. Bill Number                                                                               |
| 10. Net Charged (this is the Bill charges minus deductions, if any)                          |
| 11. Any interest and fees                                                                    |
| 12. Total balance owed                                                                       |
| 13. Bill due date of the first quarter that has an outstanding balance                       |
| 14. Now due is the amount that is past due                                                   |
| 15. Collections forms Table data for the municipality address and phone                      |

The address shown in #15 is set via Collections > Tables > Forms Text and Parameter > [2 Real Estate].

| tio <u>n</u> s | Bill Year 2019 Bill Type 10 Real Estate                                                                                                    | * = Required                                           |  |
|----------------|----------------------------------------------------------------------------------------------------|--------------------------------------------------------|--|
|                | 1 General 2 Real Estate 3 Personal Property 4 M                                                                                                    | Iotor Excise 5 Revenue Collection                      |  |
| fit List       | Department Title         Collector           Address line 1         * ADMINS Collector/Treasurer           Address line 2         219 Lewis Wharf           City, State & Zip         * Boston, MA 02110 |                                                        |  |
|                | Header Line 2<br>Header Line 3<br>Footer Line 1 * Tax Collector, Town of ADMINS                                                                                                    | For 3 part bill form<br>Title on Stub 1 EQLIECTOR COPY |  |
|                | Fourier Line 2 k13 Lewis mmarr<br>Footer Line 3 Boston, MA 02110 Seal Location Formsrpt:abc_seal.png SIG Location                                                                                        | Title on Stub 3 REMIT COPY                             |  |
|                |                                                                                                    |                                                        |  |

Figure 9 The Collections ▶ Tables ▶ Forms Text and Parameter ▶ [2 Real Estate] tab

#### **1.5.2.** Email the Statement to Any Valid Email Address

Once the bills are grouped, run a report of all the Real Estate bills for the requestor. The report may be emailed or printed for distribution. The report includes outstanding balances and interest. The emailed report will be produced in **PDF**<sup>®</sup>; always **Run as O PDF**<sup>®</sup> to preserve the formatting appearance.

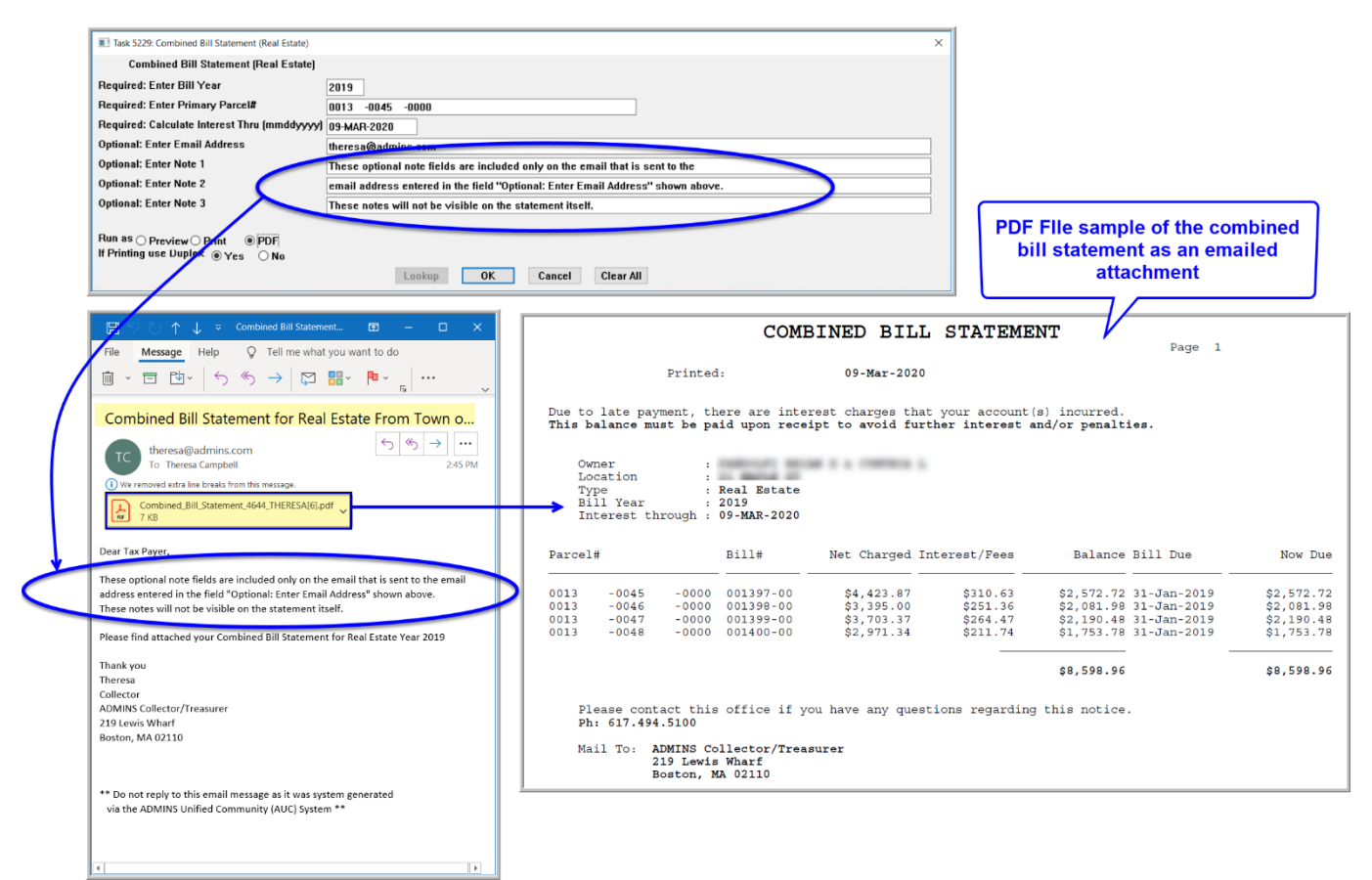

Figure 10 Sample Combined Parcel report may be printed or emailed